# Wireless USB Network Adaptor

Trådlöst nätverkskort USB Trådløst nettverkskort USB Langaton verkkokortti USB

Art.no. Model 38-4444 GN-WB32L-RH

# clas ohlson

Ver. 201101

# Wireless USB Network Adaptor

Article number 38-4444 Model GN-WB32L-RH

Please read the entire instruction manual before using the product and save it for future reference. We reserve the right for any errors in text or images and any necessary changes made to technical data. If you have any questions regarding technical problems please contact Customer Services.

### Contents

- 1. Product description
- 2. Installation
- 3. Operation
- 4. Troubleshooting guide
- 5. Disposal
- 6. Specifications

# 1. Product description

- Wireless USB 2.0 network adaptor.
- Transmits/receives data at up to 150 Mbps
- 2.4 GHz wireless data transfer
- Conforms to standard: IEEE 802.11b/g and IEEE 802.11n Draft 2.0
- WEP encryption 64/128 bits, 802.1x, WPA and WPA2.
- Plug and Play, supports Windows 2000/XP/Vista
- Supports WPS for simple WLAN connection
- Compatible with both USB 1.1 and USB 2.0. USB 2.0 provides a greater transfer rate.

#### 1.1 Status light

A small LED on the top of the adaptor indicates its status: The LED is on when the adaptor is connected and working, but flashes when data transfer (transmitting/receiving) is taking place.

#### 1.2 System requirements

- Operating system: Windows 2000, Win XP or Win Vista
- Portable or stationary PC with 300 MHz Pentium® processor or greater.
- USB 2.0 or USB 1.1 port.
   N.B. If your PC is equipped with a USB 1.1 port, the wireless transfer rate is limited to 12 Mbps.
- CD-ROM drive.
- At least 20 MB of available hard disk space.

# 2. Installation

# The following installation instructions apply to Windows XP with Service Pack 2 installed.

Connect the USB adaptor to an available USB port on your computer.
 N.B. If the pop-up message "Found New Hardware Wizard" appears, click Cancel to discontinue.

| Found New Hardware Wiz | ard                                                                                                    |
|------------------------|----------------------------------------------------------------------------------------------------|
|                        | This wizard helps you install software for:<br>802.11 n WLAN<br>of floppy disk, insert it now.<br>What do you want the wizard to do?<br>O Install the software automatically (Recommended) |
|                        | O Install from a list or specific location (Advanced)     Click Next to continue.                                                                                                    |

 Insert the supplied CD-ROM into the computer's CD drive. The start-up screen appears automatically when the CD is inserted. Click on Install Driver & Utility and then select N300 Series. N.B. The following should be done if the start-up screen does NOT appear.

- A. Double click the Launch.exe file on the CD-ROM.
- B. Click **Ralinkcd.dbd** to open the start-up screen.
- C. Click Install Driver & Utility and select N300 Series.

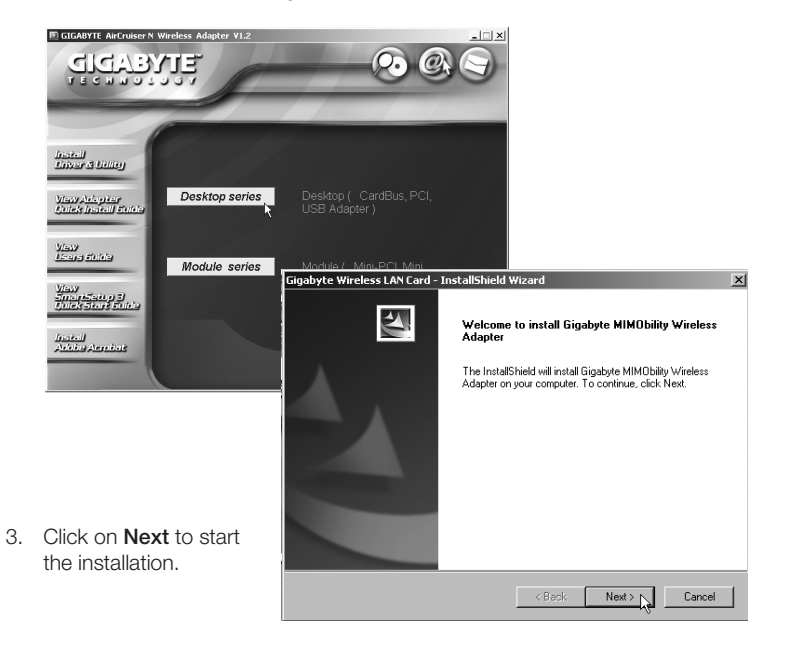

| 4.   | Click on Next.            |                                     | Gigabyte Wireless LAN Card - InstallShield V                                                                                                    | Vizard X                                                            |
|------|---------------------------|-------------------------------------|----------------------------------------------------------------------------------------------------|---------------------------------------------------------------------|
|      |                           |                                     | Check Setup Information                                                                                                    |                                                                     |
|      |                           |                                     | Setup has enough information to begin the file-<br>If you want to review or change any of the sett<br>If you are satisfied with the settings, click Next | transfer operation.<br>ings, click Back.<br>to begin copying files. |
|      |                           |                                     | Current Settings:                                                                                                    |                                                                     |
|      |                           |                                     | Setup Type:<br>WinXP                                                                                                    | <u>*</u>                                                            |
| 5    | Click "Finish"            |                                     |                                                                                                    |                                                                     |
| 0.   | to complete th            |                                     |                                                                                                    |                                                                     |
|      | to complete th            | ie                                  |                                                                                                    |                                                                     |
|      | installation.             |                                     |                                                                                                    |                                                                     |
|      |                           |                                     | <u> </u>                                                                                                    | F                                                                   |
|      |                           |                                     | InstallShield                                                                                                    |                                                                     |
|      |                           |                                     |                                                                                                    | < Back Next > Cancel                                                |
| Giga | abyte Wireless LAN Card - | InstallShield W                     | izard                                                                                                    |                                                                     |
|      | A                         | InstallShield                       | Wizard Complete                                                                                                    |                                                                     |
|      |                           | The InstallShield<br>Wireless LAN C | d Wizard has successfully installed Gigabyte<br>ard. Click Finish to exit the wizard.                                                                    |                                                                     |
|      | Δ                         |                                     |                                                                                                    |                                                                     |
|      |                           |                                     |                                                                                                    |                                                                     |
|      |                           |                                     |                                                                                                    |                                                                     |
|      |                           |                                     | < Back Finish Cancel                                                                                                    |                                                                     |

# 3. Operation

### 3.1 Gigabyte Client Utility

The Gigabyte Client Utility is used to configure the network adaptor and to show the connection status. The "Gigabyte Client Utility" icon appears in the status field when the

network adaptor is connected. The icon also displays the signal strength of the network indicated by four small green indicators.

**N.B.** The program can only be used to change the settings when the network adaptor is connected.

### 3.2 Program functions

#### Profile

This allows you to save the profiles for the different wireless networks you use. Click **Add** to create a new profile, **Delete** to remove a highlighted profile or **Edit** to edit a highlighted profile. **Activate** activates the highlighted profile.

#### Site Survey

Shows a list of all the available wireless networks near you. Highlight the network that you wish to connect to and click on **Connect**.

| Link Status  | Site Survey 1 | Statistics   QoS | About       |            |                |
|--------------|---------------|------------------|-------------|------------|----------------|
| ofile List   |               |                  |             |            |                |
| Profile Name | SSID          | Channel          | Authenticat | Encryption | Network        |
| ♀ FON_AP     | FON_AP        | Auto             | Open        | None       | Infrastructure |
|              |               |                  |             |            |                |
|              |               |                  |             |            |                |
|              |               |                  |             |            |                |
|              |               |                  |             |            |                |
|              |               |                  |             |            |                |
|              |               |                  |             |            |                |
|              |               |                  |             |            |                |
| Add          |               | Delete           | Edit        |            | Activate       |
|              |               |                  |             |            |                |
|              |               |                  |             |            |                |
|              |               |                  | CmontColum  | 21 2       |                |

#### Link Status

Shows information about the wireless connection.

#### Statistics

Shows the statistics of the data packages that have been sent and received by the network adaptor. Click on **Reset Counter** to reset the statistics to zero.

#### About

Shows information about the network adaptor, drivers and TCP/IP configuration.

#### 3.3 Connecting to a wireless network

This is only a brief guide to help you get started. A complete operator's manual in English can be found on the supplied CD-ROM.

- Select the Site Survey tab and click on Rescan to search for available wireless networks.
- 2. Highlight the network that you wish to connect to and click **Add to Profile**.

| e Link Status Si | te Survey Statistics | QoS | Abo | ut     |         |              |
|------------------|----------------------|-----|-----|--------|---------|--------------|
|                  |                      |     |     |        |         |              |
| SSID             | BSSID                | Si  | C   | Encry  | Authe   | Network      |
| FON_AP           | 00-18-84-19-4D       | 10  | 1   | None   | Unknown | Infrastruct. |
| dlink            | 00-17-9A-DB-D7       | 10% | 1   | None   | Unknown | Infrastruct. |
| MyPlace          | 00-18-84-19-4D       | 10  | 1   | TKIP:A | WPA-P   | Infrastruct. |
|                  | 00-16-9D-CD-F6       | 10% | 2   | WEP    | Unknown | Infrastruct. |
| Maxtela          | 00-0D-88-98-07       | 5%  | 6   | WEP    | Unknown | Infrastruct. |
|                  | 00-20-ED-08-5E       | 10% | 6   | None   | Unknown | Infrastruct. |
| sibia            | 00-04-79-84-04       | 15% | 6   | WEP    | Unknown | Infrastruct. |
| hinet            | 00-02-6F-31-16       | 34% | 6   | None   | Unknown | Infrastruct. |
|                  | 00-20-ED-08-58       | 5%  | 4   | None   | Unknown | Infrastruct. |
| KUO-HOME         | 00-0F-3D-3D-88       | 10% | 6   | WEP    | Unknown | Infrastruct. |
| EXTRA-LAN        | 00-03-2F-0C-84       | 20% | 8   | None   | Unknown | Infrastruct. |
|                  |                      |     |     |        |         |              |
| <                |                      | -11 |     |        |         | >            |

- 3. The **Configuration** tab appears when the dialogue box has opened.
- a. Profile Name Enter a suitable name for your profile, such as "home" or "office".
- b. **SSID** Shows the network to be connected.
- c. **PSM** (Power Saving Mode) Selects whether the network adaptor is to automatically shut off transmission when not in use (PSM), or whether it is to be continuously activated (CAM).
- Network Type Select "Infrastructure" or "Ad Hoc" depending on the network setting.

| Profile Name   | PROF1            |   | SSID     | ANY               | ~ |
|----------------|------------------|---|----------|-------------------|---|
| PSM            |                  |   |          |                   |   |
| CAM (Consta    | ntly Awake Mode) |   | O PSM (P | ower Saving Mode) |   |
|                |                  |   |          |                   |   |
|                |                  |   |          |                   |   |
| Network Type   | Infrastructure   | ~ | TX Power | Auto              | ~ |
| Preamble       | Auto             | v |          |                   |   |
| RTS Threshold  | 0                |   |          | 2347 2347         |   |
| Eragment Three | hold 256         |   |          | 1 2346 2346       |   |
|                | -                |   |          |                   |   |
|                |                  |   |          |                   |   |
|                |                  |   |          |                   |   |
|                |                  |   |          |                   |   |
|                |                  |   |          |                   |   |

- e. **TX Power** Selects the transmitter power. The preset value is: "Auto".
- f. RTS Threshold A feature which helps solve "Hidden Node" problems. A "Hidden node" is when two stations are connected to the same access point but are out of each others range. If this feature is activated on the stations, they cannot detect each other and thus data collisions can be prevented. The preset value is: "OFF".
- g. **Fragment Threshold** Used for improving data transfer when the network is experiencing heavy traffic. The preset value is: "OFF".

4. Select the Authentication and Security tab.

#### a. Authentication Type

- Specifies the type of security used by the base station.
  "OPEN", "WPA", "WPA-PSK", "WPA2", "WPA2-PSK", "LEAP" or "SHARED".
- Encryption Selects the type of encryption depending on the previous selection.
- WEP Key Selects one of the four WEP keys to use as the preselected WEP security key.
- In order to select a WEP key, you must first enter the HEX or ASCII key required by the access point/router.

| ~         |
|-----------|
|           |
|           |
|           |
| i4 bits 🗸 |
| i4 bits 👻 |
| 4 bits 💌  |
| 4 bits 💌  |
| d         |
|           |
|           |

- 1) Select one of the four places to enter a WEP key.
- 2) Select Hex or ASCII.
- 3) Hex provides a higher level of security than ASCII. If you are connected to a Gigabyte router or access point, you can only use Hex.
- 4) Enter the password, 26 characters for Hex or 13 characters for ASCII.
- 5) Press **OK** to confirm and save the settings.
- 6) Select the **Advanced** tab. Under this tab are different transfer settings options.

# 4. Troubleshooting guide

# A. Problem: I can't connect to an AP (access point)/router. Possible solutions:

- Make sure that the network adaptor and access point have the same SSID set.
- Make sure that both the network adaptor and access point have the same security settings. Make sure that the security keys correspond if WEP or WPA is activated.
- Make sure that the network adaptor's MAC address is entered into the access point's list of permissible devices.
- B. Problem: I can connect to the AP/router but not to the Internet. Possible solutions:
  - Make sure that both the network adaptor and access point have the same security settings. Make sure that the security keys correspond if WEP or WPA is activated.
  - Make sure that the network settings (IP address, subnet mask, gateway and DNS) on your computer are correctly set.
  - Check any proxy web browser settings.
- C. Problem: Bad connection/reception.

#### Possible solutions:

- Place the computer with the network adaptor in a spot where the wireless communication is not disrupted by large metal objects, microwave ovens, other wireless devices, etc.
- Shorten the distance between the network adaptor and the AP/router.

# 5. Disposal

Follow local ordinances when disposing of this product. If you are unsure of how to dispose of this product, please contact your municipality.

# 6. Specifications

#### **Technical specifications**

Connection USB 2.0 Power supply 5 V from USB port Current draw Tx: 330 mA, RX: 205 mA Standard 802.11n draft (backwards compatible with 802.11b/g)

#### Wireless specifications

Frequency range 2412 - 2484 MHz (according to local regulations) Modulation technique OFDM and DSSS Modulation format 64QAM, 16QAM, QPSK, BPSK, DBPSK, DQPSK, CCK Bit rate up to 150 Mbps (auto fallback) (transmitting/receiving) Transmit power 14 dBM at 54 Mbps, 18 dBm at 11 Mbps Receiver sensitivity - 70 dBm at 54 Mbps, - 85 dBm at 11 Mbps Aerial 1 built-in

#### **Operating environment/Certifications**

Certification CE (Europe), FCC Part 15 (USA) Temperature range 0 to 40°C (operating), -20 to 65°C (storage) Humidity 10 – 85% RH (non-condensing).

#### Software

Driver for Windows 2000/XP/Vista Security 64/128-bits WEP, TKIP, AES, 802.1x, WPA and WPA2. Roaming Seamless roaming as per 802.11b/g to access point/router Status display monitoringof the network status

#### Other

Size 77.6 x 31.0 x 9.1 mm Weight 14 g Certified by FCC, CE and NCC

#### Points worth bearing in mind!

- Other wireless equipment operating on the same frequency band may reduce the range of the product.
- The range of all wireless equipment is affected by obstacles between the transmitter and the receiver (a concrete wall reduces the signal far more than a plasterboard partition, for example).

# If you are having problems with the operation of the system, try the following solutions

- Switch off any other wireless equipment to check whether it could be causing the problem.
- Move the wireless equipment and/or reduce the distance, and reduce the number of obstacles (walls, furniture, etc.) between the transmitter and the receiver.

# Trådlöst nätverkskort USB

#### Artikelnummer: 38-4444 Modell: GN-WB32L-RH

Läs igenom hela bruksanvisningen före användning och spara den sedan för framtida bruk. Vi reserverar oss för ev. text- och bildfel samt ändringar av tekniska data. Vid tekniska problem eller andra frågor, kontakta vår kundtjänst (se adressuppgifter på baksidan).

### Innehållsförteckning

- 1. Produktbeskrivning
- 2. Installation
- 3. Användning
- 4. Felsökningsschema
- 5. Avfallshantering
- 6. Specifikationer

# 1. Produktbeskrivning

- Trådlöst nätverkskort med USB 2.0 –anslutning
- Sändning/mottagning hed hastighet upp till 150 Mbps
- 2,4 GHz trådlös överföring
- Kompatibel med standard IEEE 802.11b/g och IEEE 802.11n Draft 2.0
- WEP-kryptering 64/128-bitar, 802.1x, WPA och WPA2.
- Plug and Play, stöder Windows 2000/XP/Vista
- Stöder WPS för enkel WLAN anslutning
- Kompatibel med både USB 1.1 och USB 2.0. USB 2.0. ger högre överföringshastighet.

#### 1.1 Statuslampa

En lysdiod på ovansidan indikerar nätverkskortets status: Den lyser när nätverkskortet är anslutet och fungerar men blinkar vid dataöverföring (sändning/mottagning).

#### 1.2 Systemkrav

- Operativsystem: Win 2000, Win XP eller Win Vista
- Bärbar eller stationär PC med 300 MHz Pentium® processor eller högre.
- USB 2.0 eller USB 1.1 -port.
   Anm. Finns endast USB 1.1 –port begränsas hastigheten på den trådlösa anslutningen till 12 Mbps.
- CD-romläsare.
- Minst 20 Mb ledigt hårddiskutrymme.

# 2. Installation

# Följande installationsanvisning gäller för Windows XP med Servicepack 2 installerat.

 Sätt USB-adaptern i en ledig USB-port på datorn.
 Obs! Om dialogrutan "Found New Hardware Wizard" visas: Klicka på Cancel för att avbryta.

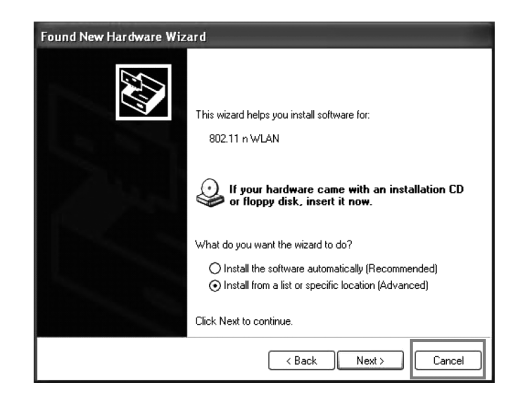

 Sätt i den bifogade installationsskivan i datorns CD-läsare. Startbilden visas automatiskt när skivan satts i. Klicka på Install Driver & Utility och välj N300 Series. Obs! Gör så här om startbilden INTE visas:

- A. Dubbelklicka på filen Launch.exe som finns på CD-skivan.
- B. Klicka sedan på **Ralinkcd.dbd** för att öppna startbilden.
- C. Klicka på Install Driver & Utility och välj N300 Series.

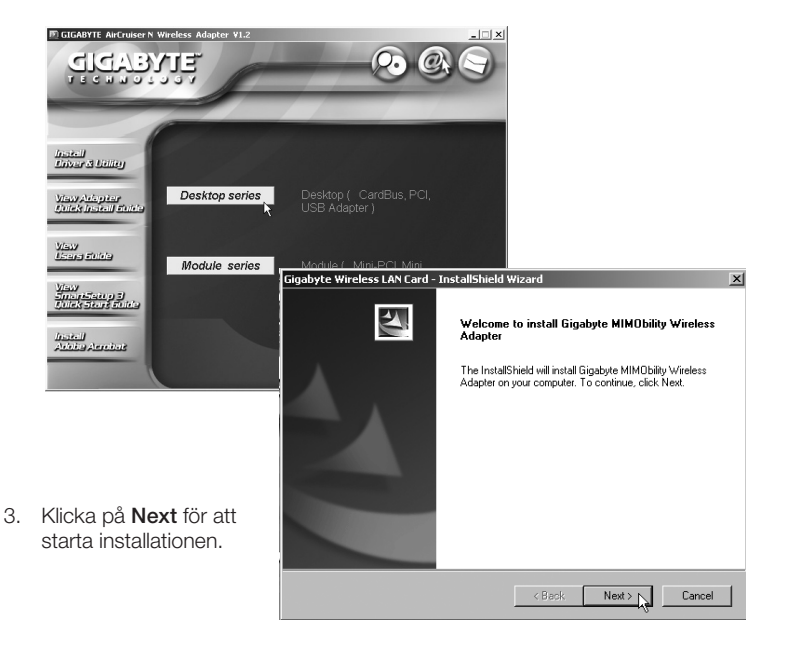

| 4. Klicka på <b>Next.</b>                                                                                                    | Gigabyte Wireless LAN Card - InstallShield                                                                                                    | Wizard X                                                                  |
|----------------------------------------------------------------------------------------------------|----------------------------------------------------------------------------------------------------|---------------------------------------------------------------------------|
|                                                                                                    | Check Setup Information                                                                                                    | 24                                                                        |
|                                                                                                    | Setup has enough information to begin the file<br>If you want to review or change any of the se<br>If you are satisfied with the settings, click Nex | e-transfer operation.<br>ttings, click Back.<br>& to begin copying files. |
| E Viaka så "Fisiek"                                                                                                    | Lurrent Settinge:<br>Setup Type:<br>WinVdP                                                                                                    | ×                                                                         |
| 5. Klicka pa <b>Finish</b>                                                                                                    |                                                                                                    |                                                                           |
| installationan                                                                                                    | al.                                                                                                    | Y                                                                         |
| Installationen.                                                                                                    | InstallShield                                                                                                    |                                                                           |
|                                                                                                    | maximumana -                                                                                                    | ( Partic Mark ) Canad                                                     |
| Gigabyte Wireless LAN Card - InstallSh                                                                                                    | ield Wizard                                                                                                    |                                                                           |
| Example 2 For the second second secon | hield Wizard Complete<br>JIShield Wizard has successfully installed Gigabyte<br>LAN Card. Click Finish to exit the wizard.                           |                                                                           |
|                                                                                                    | < Back Finish Cancel                                                                                                    |                                                                           |

# 3. Användning

### 3.1 Gigabyte Client Utility

Med Gigabyte Client Utility konfigurerar du nätverksadaptern samt visar anslutningens status. "Gigabyte Client Utility" –ikonen visas i statusfältet när nätverk-

sadaptern är ansluten. Ikonen visar även det anslutna nätverkets signalstyrka, indikerat av fyra små gröna punkter.

Anm. Du kan endast använda programmet för att ändra inställningar när nätverksadaptern är ansluten.

#### 3.2 Programmets funktioner

#### Profile

Tillåter dig att spara "profiler" för olika trådlösa nätverk du använder. Klicka på Add för att skapa en ny profil, Delete för att ta bort markerad profil eller Edit för att redigera markerad profil. Activate aktiverar markerad profil.

#### Site Survey

Visar en lista på alla åtkomliga trådlösa nätverk i din närhet. Markera det nätverk du önskar ansluta till och klicka på **Connect**.

| Link Status  | Site Survey St | atistics   QoS | About       |            |                |
|--------------|----------------|----------------|-------------|------------|----------------|
| ile List     |                |                |             |            |                |
| Profile Name | SSID           | Channel        | Authenticat | Encryption | Network        |
| FON_AP       | FON_AP         | Auto           | Open        | None       | Infrastructure |
|              |                |                |             |            |                |
|              |                |                |             |            |                |
|              |                |                |             |            |                |
|              |                |                |             |            |                |
|              |                |                |             |            |                |
|              |                |                |             |            |                |
|              |                |                |             |            |                |
| Add          |                | lelete         | Edit        |            | Activate       |
|              |                |                |             |            |                |

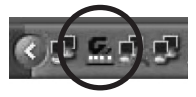

#### Link Status

Visar information för den trådlösa anslutningen.

#### Statistics

Visar statistik över de datapaket som sänts och tagits emot av nätverksadaptern. Klicka på **Reset Counter** för att nollställa statistiken.

#### About

Visar information om nätverksadaptern, drivrutiner samt TCP/IP-konfigurering.

#### 3.3 Ansluta till ett trådlöst nätverk

Detta är endast en kortfattad bruksanvisning så att du kan komma igång! Fullständig manual på engelska finns på den medföljande CD-skivan.

- Välj fliken Site Survey och klicka på Rescan för att söka efter tillgängliga trådlösa nätverk.
- Markera det nätverk du önskar ansluta till och klicka på Add to Profile.

| le Link Status Si | te Survey Statistics | QoS | Abou | t      |         |             |
|-------------------|----------------------|-----|------|--------|---------|-------------|
| SSID              | BSSID                | Si  | C    | Encry  | Authe   | Network     |
| FON AP            | 00-18-84-19-4D       | 10  | 1    | None   | Unknown | Infrastruct |
| dink              | 00-17-9A-DB-D7       | 10% | 1    | None   | Unknown | Infrastruct |
| MyPlace           | 00-18-84-19-4D       | 10  | 1    | TKIP:A | WPA-P   | Infrastruct |
|                   | 00-16-9D-CD-F6       | 10% | 2    | WEP    | Unknown | Infrastruct |
| Maxtela           | 00-0D-88-98-07       | 5%  | 6    | WEP    | Unknown | Infrastruct |
|                   | 00-20-ED-08-5E       | 10% | 6    | None   | Unknown | Infrastruct |
| sibia             | 00-0A-79-8A-04       | 15% | 6    | WEP    | Unknown | Infrastruct |
| hinet             | 00-02-6F-31-16       | 34% | 6    | None   | Unknown | Infrastruct |
|                   | 00-20-ED-08-58       | 5%  | 4    | None   | Unknown | Infrastruct |
| KUO-HOME          | 00-0F-3D-3D-88       | 10% | 6    | WEP    | Unknown | Infrastruct |
| EXTRA-LAN         | 00-03-2F-0C-84       | 20% | 8    | None   | Unknown | Infrastruct |
|                   |                      |     |      |        |         |             |
| <                 |                      | 11  |      |        |         | >           |

- 3. Fliken Configuration visas när dialogrutan öppnats.
- Profile Name Skriv in önskat namn för profilen, t.ex. "hemma" eller "kontoret".
- b. **SSID** Visar det nätverk som ska anslutas.
- PSM (Power Saving Mode)

   Välj om nätverksadaptern automatiskt ska stänga av sändaren när den inte används (PSM), eller om den ska vara aktiverad kontinuerligt (CAM).
- d. Network Type

 Välj "Infrastructure" eller
 "Ad Hoc" beroende på nätverkets inställning.

| onliguration A | athenticatio | n and Security | Advar | ced      |                   |   |
|----------------|--------------|----------------|-------|----------|-------------------|---|
| Profile Name   | PROF         | 1              |       | SSID     | ANY               | ~ |
| PSM            | nstantly Av  | vake Mode)     |       | O PSM (P | ower Saving Mode) |   |
| Network Type   | e [Ir        | frastructure   | ~     | TX Power | Auto              | ~ |
| Preamble       | Ă            | uto            | v     |          |                   |   |
| RTS Three      | hold         | 0 _            |       |          | 2347 2347         |   |
| 🔲 Fragment T   | hreshold     | 256            |       |          | 2346 2346         |   |
|                |              |                |       |          |                   |   |
|                |              |                |       |          |                   |   |
|                |              |                |       |          |                   |   |

- e. TX Power Välj styrkan på sändarens effekt. Förvalt värde är: "Auto".
- f. RTS Threshold En funktion som löser "Hidden Node" –problem. "Hidden Node" är när två stationer är anslutna till samma accesspunkt, men är utanför räckvidden för varandra. Med funktionen aktiverad på stationerna kan de inte detektera varandra och därmed förhindra datakollisoner. Förvalt värde är: "OFF".
- g. Fragment Threshold Används för att förbättra överföringen när hög trafik råder i nätverket. Förvalt värde är: "OFF".

4. Välj fliken Authentication and Security.

#### a. Authentication Type

Ange den s\u00e4kerhetsniv\u00e5 som basstationen anv\u00e4nder sig av. "OPEN", "WPA", "WPA-PSK", "WPA2", "WPA2-PSK", "LEAP" eller "SHARED".

- Encryption Välj krypteringsmetod beroende på ovanstående val.
- WEP Key Välj en av de fyra WEP-nycklarna att använda som förvald WEP-säkerhetsnyckel.
- d. För att ställa in WEP-nyckel måste du ange den HEXeller ASCII-nyckel som accesspunkten/routern kräver.

| uthentication 1 | Type : | Open 🖌 | Use 802.1x 802.1x Setting |
|-----------------|--------|--------|---------------------------|
| ncryption :     |        | WEP    | ~                         |
| VPA Presharec   | d Key: |        |                           |
| Wep Key —       |        |        |                           |
|                 | Hex    | ~      | 64 bits 🛩                 |
| ⊖ Key#2         | Hex    | ~      | 64 bits 🗸                 |
| ⊖ Key#3         | Hex    | ~      | 64 bits 🛩                 |
| ⊖Key#4          | Hex    | ~      | 64 bits 💌                 |
|                 |        |        | Show Password             |

- 1) Välj en av de fyra platserna att ange en WEP-nyckel.
- 2) Välj Hex eller ASCII.
- Hex ger högre säkerhet än ASCII. Ansluter du till en Gigabyte router eller accesspunkt kan endast Hex användas.
- 4) Skriv in lösenordet, 26 st. tecken för Hex eller 13 st. tecken för ASCII.
- 5) Klicka på **OK** för att spara inställningarna.
- 6) Välj fliken Advanced. Under denna flik ställs olika lägen för överföring in.

### 4. Felsökningsschema

- A. Problem: Jag kan inte ansluta till en AP (accesspunkt)/router. Tänkbar lösning:
  - Kontrollera att nätverkskortet och accesspunkten har samma SSID inställt.

  - Kontrollera att nätverkskortets MAC-adress är tillagt i accesspunktens lista över tillåtna anslutna enheter.
- B. Problem: Jag kan ansluta till AP/router, men inte till internet. Tänkbar lösning:

  - Kontrollera att nätverksinställningarna (IP-adress, subnet mask, gateway samt DNS) på din dator är rätt inställda.
  - Kontrollera ev. proxyinställningar i webbläsaren.
- C. Problem: Dålig förbindelse/mottagning. Tänkbar lösning:
  - Placera datorn med nätverkskortet på en plats där den trådlösa kommunikationen inte störs av stora metallföremål, mikrovågsugnar, andra trådlösa enheter etc.
  - Minska avståndet mellan nätverkskortet och AP/router.

# 5. Avfallshantering

När du ska göra dig av med produkten ska detta ske enligt lokala föreskrifter. Är du osäker på hur du ska gå tillväga, kontakta din kommun.

# 6. Specifikationer

#### Tekniska specifikationer

Anslutning USB 2.0 Strömförsörjning 5V från usb-port Strömförbrukning Tx: 330mA, RX: 205mA Standard 802.11n draft (bakåtkompatibel med 802.11b/g)

#### Trådlösa specifikationer

Frekvensområde 2412 ~ 2484 MHz (enligt lokala regler) Modulationsteknologi OFDM och DSSS Modulationsteknik 64QAM, 16QAM, QPSK, BPSK, CCK, DQPSK, DBPSK Datahastighet Upp till 150 Mbps (auto fallback) (sändning/mottagning) Utgående effekt 14 dBM vid 54 Mbps, 18 dBm vid 11 Mbps Mottagningskänslighet - 70 dBm vid 54 Mbps, - 85 dBm vid 11 Mbps Antenn 1 st. inbyggd

#### Användningsmiljö/Godkännanden

Godkännanden CE (Europa), FCC Part 15 (USA) Temperaturområde 0 ~40 °C (användning), - 20 ~ 65 °C (förvaring) Luftfuktighet 10 ~ 85% (icke kondenserande)

#### Programvara

Drivrutiner för Windows 2000/XP/Vista Säkerhet 64/128-bitars WEP, TKIP, AES, 802.1x, WPA och WPA2. Roaming Steglös roaming enligt 802.11b/g till accesspunkt/router. Statusvisning Övervakning av nätverksstatus.

### Övrigt

Storlek 77,6 x 31,0 x 9,1 mm Vikt 14 gram Certifierad FCC, CE och NCC

#### Tänk på

- Att annan befintlig trådlös utrustning på samma frekvensband kan påverka räckvidden negativt.
- Att räckvidden på all trådlös utrustning påverkas av vilka hinder som finns mellan sändaren och mottagaren (t.ex. en betongvägg dämpar signalen avsevärt mer än en gipsvägg).

#### Vid funktionsproblem, prova följande lösningar

- Stäng av övriga befintliga trådlösa utrustningar för att kontrollera om de kan vara orsaken till problemet.
- Flytta den trådlösa utrustningen och/eller förkorta avståndet, samt minska antalet hinder (väggar, möbler etc.) mellan sändaren och mottagaren.

# Trådløst nettverkskort USB

Artikkelnummer: 38-4444 Modell: GN-WB32L-RH

Les bruksanvisningen nøye før produktet tas i bruk, og ta vare på den for ev. framtidig bruk. Vi reserverer oss mot ev. tekst- og bildefeil, samt forandringer av tekniske data. Ved tekniske problemer eller andre spørsmål, ta kontakt med vårt kundesenter. (Se opplysninger om kundesenteret i denne bruksanvisningen).

### Innholdsfortegnelse

- 1. Produktbeskrivelse
- 2. Installasjon
- 3. Bruk
  - 4. Feilsøking
  - 5. Avfallshåndtering
  - 6. Spesifikasjoner

## 1. Produktbeskrivelse

- Trådløst nettverkskort med USB 2.0 -tilkobling.
- Sender/mottar med hastighet på inntil 150 Mbps.
- 2,4 GHz trådløs overføring.
- Kompatibel med standard IEEE 802.11b/g og IEEE 802.11n Draft 2.0.
- 64/128 bit WEP-kryptering, 802.1x, WPA og WPA2.
- Plug and Play, støtter Windows 2000/XP/Vista.
- Støtter WPS for enkel WLAN-tilkobling.
- Kompatibel med både USB 1.1 og USB 2.0. USB 2.0. gir høyest overføringshastighet.

#### 1.1 Statuslampe

En lysdiode på oversiden indikerer nettverkskortets status. Når nettverkskortet er riktig tilkoblet lyser den, og den blinker ved dataoverføring.

#### 1.2 Systemkrav

- Operativsystem: Windows 2000, XP eller Vista.
- Bærbar eller stasjonær pc med 300 MHz Pentium® processor eller høyere.
- USB 2.0 eller USB 1.1 -port.
   Anm. Dersom det kun er en USB 1.1 utgang, begrenses hastigheten på den trådløse tilkoblingen til 12 Mbps.
- CD-rom-leser.
- Minimum 20 Mb ledig kapasitet på harddisken.

# 2. Installasjon

# Følgende installasjonsanvisning gjelder for Windows XP med Servicepack 2 installert.

 Usb- adapteren kobles til en ledig usb-port på maskinen.
 Obs! Dersom dialogboksen "Found New Hardware Wizard" vises: Klikk på Cancel for å avbryte.

| Found New Hardware Wiz | eard                                                                                                    |
|------------------------|----------------------------------------------------------------------------------------------------|
|                        | This wizard helps you install software for:<br>802.11 n WLAN                                                                      |
| 1945                   | If your hardware came with an installation CD or floppy disk, insert it now.                                                      |
|                        | What do you want the wizard to do?                                                                                                |
|                        | <ul> <li>Install the software automatically (Recommended)</li> <li>Install from a list or specific location (Advanced)</li> </ul> |
|                        | Click Next to continue.                                                                                                    |
|                        | < Back Next > Cancel                                                                                                    |

 Plasser den medfølgende installasjonsplaten i pc-ens cd-spiller. Startbildet vises automatisk når platen settes i. Klikk på Install Driver & Utility og velg N300 Series. Obs! Hvis startbildet IKKE kommer opp:

- A. Dobbeltklikk på filen Launch.exe som er på cd-platen.
- B. Klikk deretter på Ralinkcd.dbd for å åpne startbildet.
- C. Klikk på Install Driver & Utility og velg N300 Series.

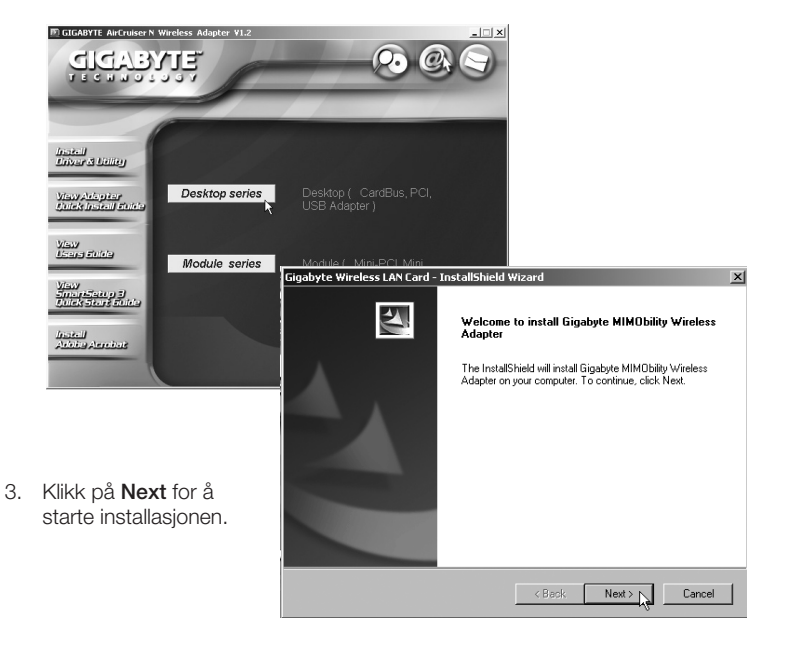

| 4. Klikk på <b>Next.</b>                                                   | Gigabyte Wireless LAN Card - InstallShield                                                                                                    | Wizard                                                                       |
|----------------------------------------------------------------------------|----------------------------------------------------------------------------------------------------|------------------------------------------------------------------------------|
|                                                                            | Check Setup Information                                                                                                    | 24                                                                           |
|                                                                            | Setup has enough information to begin the fil<br>If you want to review or change any of the set<br>If you are satisfied with the settings, click Ne | le-transfer operation.<br>ettings, click Back.<br>xt to begin copying files. |
|                                                                            | Setup Type:<br>WirXP                                                                                                    | *                                                                            |
| <ol> <li>Klikk på Finish<br/>for å fullføre<br/>installasjonen.</li> </ol> | ad .                                                                                                    | , v                                                                          |
|                                                                            | InstallShield                                                                                                    | Kack Next > Cancel                                                           |
| Conjudyte whereas EAA card - make                                          | Installed Wizard Complete                                                                                                    |                                                                              |
|                                                                            | < Back Finish Cancel                                                                                                    |                                                                              |

### 3. Bruk

### 3.1 Gigabyte Client Utility

Med Gigabyte Client Utility konfigureres nettverksadapteren samtidig som koblingens status vises. "Gigabyte Client Utility" –ikonet vises i statusfeltet når nettverksa-

dapteren er koblet til. Ikonet viser også nettverkets signalstyrke, indikert med fire små grønne punkter.

Ann. Programmet kan kun benyttes for å endre innstillinger når adapteren er tilkoblet.

#### 3.2 Programmets funksjoner

#### Profile

Tillater deg å lagre "profiler" for forskjellige trådløse nettverk som du bruker. Klikk på Add for å lage en ny profil, Delete for å slette merket profil eller Edit for å redigere merket profil. Activate aktiverer merket profil.

#### Site Survey

Viser en liste over alle tilgjengelige trådløse nettverk i nærheten. Merk det nettverket du ønsker å koble deg til og klikk på **Connect**.

| Link Status  | Site Survey   SI | atistics   QoS | About                                 |            |                |
|--------------|------------------|----------------|---------------------------------------|------------|----------------|
| rofile List  |                  |                |                                       |            |                |
| Profile Name | SSID             | Channel        | Authenticat                           | Encryption | Network        |
| P FON_AP     | FON_AP           | Auto           | Open                                  | None       | Infrastructure |
|              |                  |                |                                       |            |                |
|              |                  |                |                                       |            |                |
|              |                  |                |                                       |            |                |
|              |                  |                |                                       |            |                |
|              |                  |                |                                       |            |                |
|              |                  |                |                                       |            |                |
|              |                  |                |                                       |            |                |
|              |                  |                |                                       |            |                |
|              |                  |                |                                       |            |                |
|              |                  |                |                                       |            |                |
|              |                  |                |                                       |            |                |
|              |                  |                |                                       |            |                |
| Add          |                  | elete          | Edit                                  |            | Activate       |
|              |                  |                | · · · · · · · · · · · · · · · · · · · |            |                |

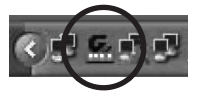

#### Link Status

Viser informasjon for den trådløse tilkoblingen.

#### Statistics

Viser statistikk over datapakker som er sendt eller mottatt av nettverksadapteren. Klikk på **Reset Counter** for å nullstille statistikken.

#### About

Viser informasjon om nettverksadapteren, drivere og TCP/IP-konfigurering.

#### 3.3 Koble til et trådløst nettverk

Dette er kun en kortfattet bruksanvisning, så du kan komme i gang! Detaljert manual på engelsk finner du på den vedlagte cd-platen.

- Velg fliken Site Survey og klikk på Rescan for å søke etter tilgjengelige trådløse nettverk.
- Merk det nettverket du ønsker å koble til og klikk på Add to Profile.

| SSID         BSSID         St.         C.         Ercgv.         Authen         Network <sup>64</sup> DF0N.4P         00.16441940         10         1         None         Unknown         Infrastatut                MpRace             00.173456807             102             110             110             110             Unknown             infrastatut               MpRace             00.1694076-75             102             110             110             117             Virknown             findatut               Morae             00.001690070-75             052             Unknown             infrastatut             Infrastatut               00.002695907             15%.             6             VFP             Unknown             infrastatut               het             00.00269590-85%.             4%.             None             Unknown             infrastatut               00.0067930-0885             5%.             4             None             Unknown             findatut               LVD HOME             00032F0C84             20%             8             None             Unknown             findatut                                                                                                    | ile Link Status | Site Survey | Statistics | QoS | Abou | t I   |         |             |
|----------------------------------------------------------------------------------------------------|-----------------|-------------|------------|-----|------|-------|---------|-------------|
| dbr DU AP             00.19641940             10             110                                                                                                    | SSID            | BSSID       |            | Si  | C    | Encry | Authe   | Network     |
| dirk         00.7159-08.07.7         10%         1         None         Unknown         Infoliation           MyRace         00.16841940         1         1170-8         WPAP         Infoliation         Infoliation           Matela         00.16940-00-FK         10%         2         VEP         Unknown         Infoliation           Matela         00.00-989-00-FK         10%         2         VEP         Unknown         Infoliation           abia         00-00-989-00-FK         10%         6         None         Unknown         Infoliatiout           hint         0026E7-089-5E         10%         6         None         Unknown         Infoliatiout           No10-00-00-00-00-95         5%         4         None         Unknown         Infoliatiout           NU0-H0ME         00-00-95-00-86         5%         4         None         Unknown         Infoliatiout           EVTRA-LAN         00-03-26-02-84         20%         8         None         Unknown         Infoliatiout                                                                                                    | FON AP          | 00-18-8     | 4-19-4D    | 10  | 1    | None  | Unknown | Infrastruct |
| MyRise         00 184/1940         10.         1         TKPA         WAPA         Information           Model         0000698907         102         2         VEP         Unknown         Information         Information         Informa | dlink           | 00-17-9     | A-DB-D7    | 10% | 1    | None  | Unknown | Infrastruct |
| 00158000F8         10%         2         VFP         Unknown         Indiatust           Madela         00020839807.         5%         6         VFP         Unknown         Indiatust.           abia         000205498957.         10%         6         None         Unknown         Indiatust.           abia         000276940856.         15%         6         WFP         Unknown         Indiatust.           hmet         0002673165.         34%         6         None         Unknown         Indiatust.           0020E104958         5%         4         None         Unknown         Indiatust.           0020E104958         10%         6         None         Unknown         Indiatust.           0020E104958         10%         6         None         Unknown         Indiatust.           EXTRALAN         00325/0C84         20%         8         None         Unknown         Indiatust.                                                                                                    | MyPlace         | 00-18-8     | 4-19-4D    | 10  | 1    | TKIPA | WPA-P   | Infrastruct |
| Matel         0000 898907         5%         6         VEP         Unknown         Infeature           nbia         0004798404         15%         6         Nref         Unknown         Infeature           nbia         0004798404         15%         6         Nref         Unknown         Infeature           0020510         002651316         34%         6         Nref         Unknown         Infeature           0020510         005859         5%         4         Nree         Unknown         Infeature           KU0400K         0005790.2083         10%         6         VEP         Unknown         Infeature           EXTRALAN         00032F0C84         20%         8         None         Unknown         Infeature                                                                                                    |                 | 00-16-9     | 0-CD-F6    | 10% | 2    | WEP   | Unknown | Infrastruct |
| 00/20ED/005/EL         10%         6         None         Unknown         Hostautu           ibia         0004/784.004         15%         6         WFD         Unknown         Hostautu           immet         00026/2014.E.         34%         6         None         Unknown         Hostautu           00026/2014.E.         34%         6         None         Unknown         Initiatuut.           KU0-H0ME         00326/00/88         10%         6         VEP         Unknown         Initiatuut.           EXTRALAN         00326/00/88         20%         8         None         Unknown         Initiatuut.                                                                                                    | Maxtela         | 00-0D-8     | 8-98-07    | 5%  | 6    | WEP   | Unknown | Infrastruct |
| abia         0004798404         15%         6         WEP         Unknown         Infrastruct           hint         0020E763116         34%         6         Nore         Unknown         Infrastruct           0020E706958         5%         4         Nore         Unknown         Infrastruct           KU04100E         0057932088         10%         6         VEF         Unknown         Infrastruct           EXTRALAN         00032F0C84         20%         8         None         Unknown         Infrastruct                                                                                                    |                 | 00-20-E     | D-08-5E    | 10% | 6    | None  | Unknown | Infrastruct |
| hind         00/0267-115         34%         6         None         Unknown         Indiature.           00/02670-085         5%         4         None         Unknown         Indiature.           KUD-HOME         00/07-50-30-88         10%         6         WEP         Unknown         Indiature.           EXTRA-LAN         00/03-2FOC84         20%         8         None         Unknown         Indiature.                                                                                                    | sibia           | 00-0A-7     | 9-84-04    | 15% | 6    | WEP   | Unknown | Infrastruct |
| 0020ED0698         5%         4         None         Unknown         Infrastruct.           KU0-HOME         0005-803-088         10%         6         VFD         Unknown         Infrastruct.           EXTRALAN         0003-26-02-84         20%         8         None         Unknown         Infrastruct                                                                                                    | hinet           | 00-02-6     | F-31-16    | 34% | 6    | None  | Unknown | Infrastruct |
| KU0-HOME         000F30:3068         10%         6         WEP         Unknown         Infrastruct           EXTRALAN         0003:2F0C84         20%         8         None         Unknown         Infrastruct                                                                                                    |                 | 00-20-E     | D-08-58    | 5%  | 4    | None  | Unknown | Infrastruct |
| EXTRALAN 00/03/2F0C84 20% 8 None Unknown Infrastruct                                                                                                    | KUO-HOME        | 00-0F-3     | D-3D-88    | 10% | 6    | WEP   | Unknown | Infrastruct |
|                                                                                                    | EXTRA-LAN       | 00-03-2     | F-0C-84    | 20% | 8    | None  | Unknown | Infrastruct |
|                                                                                                    |                 |             |            |     |      |       |         |             |

- 3. Fliken Configuration vises når dialogboksen åpnes.
- a. Profile Name Skriv inn ønsket navn for profilen, f.eks. "hjemme" eller "kontoret".
- b. **SSID** Viser det nettverket som skal kobles til.
- PSM (Power Saving Mode)

   Velg om nettverksadapteren automatisk skal skru av senderen når den ikke er i bruk (PSM), eller om den skal være aktivert kontinuerlig (CAM).
- d. Network Type Velg "Infrastructure" eller "Ad Hoc" avhengig av nettverkets innstilling.

| onfiguration Auth | entication | and Security | Advar | nced     |                  |   |
|-------------------|------------|--------------|-------|----------|------------------|---|
| Profile Name      | PROF1      |              |       | SSID     | ANY              | ~ |
| PSM               | tantly Awa | ke Mode)     |       | O PSM (F | ower Saving Mode | ) |
| Network Type      | Infi       | astructure   | ~     | TX Power | Auto             | × |
| Preamble          | Au         | to           | v     |          |                  |   |
| RTS Thresho       | id         | 0 _          |       |          | 2347 2347        |   |
| Fragment Thr      | eshold     | 256          |       |          | 2346 2346        |   |
|                   |            |              |       |          |                  |   |
|                   |            |              |       |          |                  |   |
|                   |            |              |       |          |                  |   |

- e. TX Power Velg styrken på senderens effekt. Forhåndsinnstillinger: "Auto".
- f. RTS Threshold En funksjon som løser "Hidden Node" –problemer. "Hidden Node" betyr at to stasjoner er koblet opp mot samme accesspunkt, men er utenfor rekkevidde for hverandre. Med funksjonen aktivert på stasjonene kan de ikke detektere hverandre og dermed forhindre datakollisjoner. Forhåndsinnstillinger: "OFF".
- g. Fragment Threshold Benyttes for å forbedre overføringen når det er høy trafikk på nettverket. Forhåndsinnstillinger: "OFF".

- 4. Velg fliken Authentication and Security.
- Authentication Type Angi det sikkerhetsnivået som bassetasjonen bruker. "OPEN", "WPA", "WPA-PSK", "WPA2", "WPA2-PSK", "LEAP" eller "SHARED".
- Encryption Velg krypteringsmetode avhengig av ovenstående valg.
- WEP Key Velg en av de fire WEP-nøklene som forhåndsvalgt WEPsikkerhetsnøkkel.
- For å stille inn WEP-nøkkel må man angi den HEXeller ASCII-nøkkel som accesspunktet/routeren krever.

| ncruption :   | .,,,,,,,,,,,,,,,,,,,,,,,,,,,,,,,,,,,,,, | WEP | 000 002.11 |            |
|---------------|-----------------------------------------|-----|------------|------------|
| VPA Preshared | d Key :                                 |     |            |            |
| Wep Key       |                                         |     |            |            |
|               | Hex                                     | ~   |            | 64 bits 🗸  |
| ⊖ Key#2       | Hex                                     | ~   |            | 64 bits 🛩  |
| ⊖ Key#3       | Hex                                     | ~   |            | 64 bits 🛩  |
| ⊖Key#4        | Hex                                     | *   |            | 64 bits 👻  |
|               |                                         |     | 🗌 Sho      | w Password |

- 1) Velg en av de fire plassene å angi en WEP-nøkkel.
- 2) Velg Hex eller ASCII.
- Hex gir større sikkerhet enn ASCII. Hvis man kobler til en Gigabyte router eller accesspunkt kan man kun bruke Hex.
- 4) Skriv inn passordet, 26 stk tegn for Hex eller 13 stk. tegn for ASCII.
- 5) Trykk **OK** for å lagre innstillingene.
- Velg fliken Advanced. Her stilles det inn for forskjellige posisjoner for overføring.

# 4. Feilsøking

Problem: Får ikke koblet til AP/router.

#### Mulig løsning:

- Kontroller at nettverkskortet og accesspunktet har samme SSID installert.
- Påse at både nettverkskort og accesspunkt har samme sikkerhetsinnstillinger. Kontroller at sikkerhetsnøklene stemmer overens med WEP eller WPA og er aktivert.
- Kontroller at nettverkskortets MAC-adresse er i accesspunktets liste over tillatte tilkoblede enheter.

Problem: Jeg kan koble til AP/router, men ikke til Internett.

#### Mulig løsning:

- Påse at både nettverkskort og accesspunkt har samme sikkerhetsinnstillinger. Kontroller at sikkerhetsnøklene stemmer overens med WEP eller WPA og er aktivert.
- Kontroller at nettverksinnstillingene (IP-adresse, subnet mask, gateway og DNS) på pc-en er riktig innstilt.
- Kontroller ev. proxy-innstillinger på webleseren.

#### Problem: Dårlig forbindelse/mottak.

#### Mulig løsning:

- Plasser maskinen med nettverkskortet på et sted hvor den trådløse kommunikasjonen ikke forstyrres av store metallgjenstander, mikrobølgeovner eller andre trådløse enheter.
- Reduser avstanden mellom nettverkskortet og AP/router.

# 5. Avfallshåndtering

Når produktet skal kasseres, må det skje i henhold til lokale forskrifter. Ved usikkerhet, ta kontakt med de lokale myndighetene.

# 6. Spesifikasjoner

#### Tekniske spesifikasjoner

Tilkobling: USB 2.0 Strømforsyning: 5V fra usb-port Strømforbruk Tx: 330 mA, RX: 205 mA Standard: 802.11n draft (kompatibel tilbake med 802.11b/g)

#### Spesifikasjoner (ved trådløs bruk)

Frekvensområde: 2412 ~ 2 484 MHz (i.h.h.t. lokale forskrifter) Modulasjonsteknologi: OFDM og DSSS Modulasjonsteknikk: 64QAM, 16QAM, QPSK, BPSK, DBPSK, DQPSK, CCK Datahastighet: Inntil 150 Mbps (auto fallback) (sending/mottaking) Utgående effekt: 14 dBM ved 54 Mbps, 18 dBm ved 11 Mbps Følsomhet ved mottak: - 70 dBm ved 54 Mbps, - 85 dBm ved 11 Mbps Antenne: 1 stk. innebygd

#### Bruksmiljø/Godkjenninger

Godkjenninger CE (Europa), FCC part (USA) Temperaturområde: 0 - +40 °C (ved bruk), - 20 - + 65 °C (ved lagring) Luftfuktighet 10 % - 85 % (ikke kondenserende)

#### Programvare

Windows 2000, XP eller Vista Sikkerhet: 64/128 bit WEP-kryptering, 802.1x, WPA™, WPA2™. Roaming: Trinnløs roaming ihht 802.11b/g til accesspunkt/router. Statusvising: Overvåking av nettverksstatus.

#### Øvrig

**Størrelse**: 77,6 x 31,0 x 9,1 mm. **Vekt:** 14 gram **Sertifiseringer:** FCC, CE og NCC

#### Husk følgende

- At annet trådløst utstyr som er innstilt på samme frekvens kan på kan påvirke rekkevidden negativt.
- At rekkevidden på alt trådløst utstyr påvirkes av hindringer som er mellom sender og mottaker (en betongvegg kan f.eks. dempe signalene dramatisk i forhold til en gipsvegg).

#### Ved problemer, prøv følgende

- Skru av øvrig trådløst utstyr for å kontrollere om de er årsak til problemene.
- Flytt det trådløse utstyret og gjør avstanden mellom sender og mottaker mindre. Forsøk også å redusere antall hindringer mellom sender og mottaker (vegger, møbler etc.).

# Langaton verkkokortti USB

Tuotenumero: 38-4444 Malli: GN-WB32L-RH

Lue käyttööhjeet ennen tuotteen käyttöönottoa. Säilytä käyttööhjeet tulevaa tarvetta varten. Pidätämme oikeuden teknisten tietojen muutoksiin. Emme vastaa mahdollisista teksti- tai kuvavirheistä. Jos laitteeseen tulee teknisiä ongelmia, ota yhteys myymälään tai asiakaspalveluun (yhteystiedot käyttööhjeen lopussa).

# Sisällysluettelo

- 1. Tuotekuvaus
- 2. Asennus
- 3. Käyttö
- 4. Vianhakutaulukko
- 5. Kierrätys
- 6. Tekniset tiedot

# 1. Tuotekuvaus

- Langaton verkkokortti, USB 2.0 -liitäntä.
- Tiedonsiirtonopeus jopa 150 Mbps.
- 2,4 GHz:n langaton tiedonsiirto
- Yhteensopiva standardien IEEE 802,11b/g ja IEEE 802,11n Draft 2 kanssa.
- 64/128-bittinen WEP-salaus, 802.1x, WPA ja WPA2.
- Plug-and-Play. Windows 2000/XP/Vista
- WPS:llä helppo kytkentä langattomaan verkkoon.
- USB 1.1.- ja USB 2.0. -yhteensopiva. USB 2.0:lla nopeampi tiedonsiirto.

#### 1.1 Merkkivalo

Merkkivalo kertoo verkkokortin tilan: valo palaa, kun verkkokortti on liitettynä. Tiedonsiirron aikana valo vilkkuu.

#### 1.2 Järjestelmävaatimukset

- Käyttöjärjestelmät: Windows 2000, Windows XP tai Windows Vista.
- Kannettava tai pöytätietokone, jossa vähintään 300 MHz:n Pentium®-prosessori.
- USB 2.0 tai USB 1.1 -liitäntä.
   Huom. USB 1.1-porttia käytettäessä langattoman liitännän nopeus on vain 12 Mbps.
- CD-asema.
- Vähintään 20 megatavua vapaata kovalevytilaa.

# 2. Asennus

# Seuraavat asennusohjeet koskevat käyttöjärjestelmää Windows XP, jossa on Servicepack 2.

1. Liitä USB-sovitin tietokoneen vapaaseen USB-porttiin.

Huom.! Klikkaa Cancel, jos ruudulle ilmestyy "Found New Hardware Wizard".

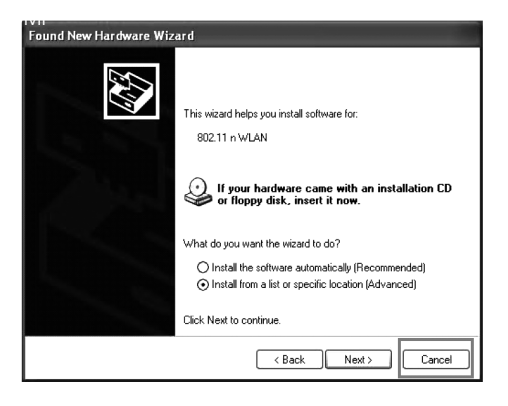

 Aseta pakkauksen asennuslevy tietokoneen cd-rom-asemaan. Käynnistyskuva näkyy automaattisesti näytöllä, kun levy on asetettu asemaan. Napsauta Install Driver & Utility ja valitse N300 Series. Huom.! Toimi näin, jos käynnistyskuvaa ei näy:

- A. Napsauta cd-levyllä olevaa tiedostoa Launch.exe.
- B. Avaa aloitusikkuna napsauttamalla Ralinckcd.dbd.
- C. Napsauta Install Driver & Utility ja valitse N300 Series.

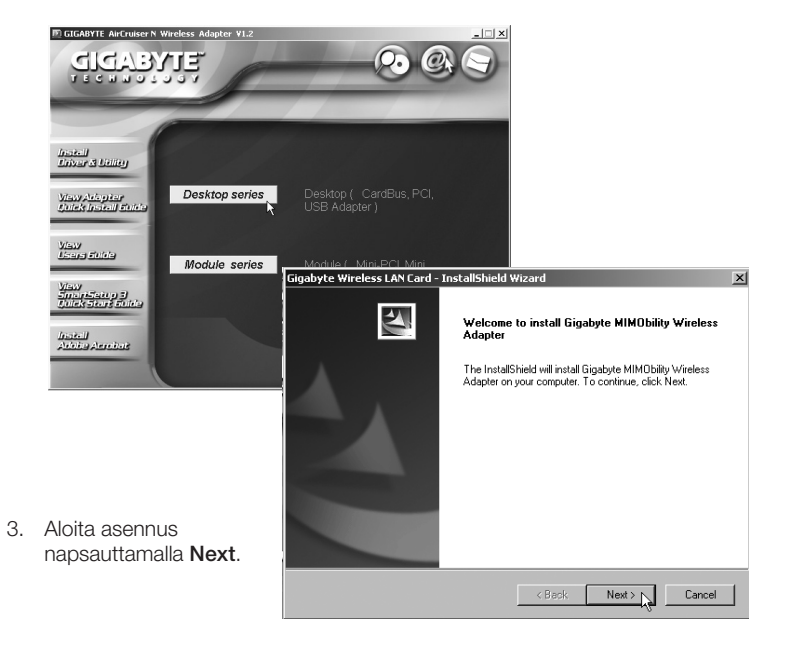

| 4.  | Napsauta Next.                                                                                                    | Gigabyte Wireless LAN Card - InstallShield V                                                                                                    | Wizard 🗵                                                            |
|-----|----------------------------------------------------------------------------------------------------|----------------------------------------------------------------------------------------------------|---------------------------------------------------------------------|
|     |                                                                                                    | Check Setup Information                                                                                                    |                                                                     |
|     |                                                                                                    | Setup has enough information to begin the file<br>If you want to review or change any of the sett<br>If you are satisfied with the settings, click Next | transfer operation.<br>ings, click Back.<br>to begin copying files. |
|     |                                                                                                    | Current Settings:                                                                                                    |                                                                     |
|     |                                                                                                    | Setup Type:<br>WinXP                                                                                                    | <u> </u>                                                            |
| 5.  | Viimeistele asennus                                                                                                    |                                                                                                    |                                                                     |
|     | napsauttamalla                                                                                                    |                                                                                                    |                                                                     |
|     | Finish.                                                                                                    |                                                                                                    | <b>v</b>                                                            |
|     |                                                                                                    | T                                                                                                    |                                                                     |
|     |                                                                                                    | InstallShield                                                                                                    |                                                                     |
| Gig | abyte Wireless LAN Card - InstallShiel                                                                                                    | d Wizard                                                                                                    | <pre></pre>                                                         |
|     | InstallShi                                                                                                    | eld Wizard Complete                                                                                                    |                                                                     |
|     | The Install                                                                                                    | hield Wizard has successfully installed Ginabute                                                                                                    |                                                                     |
|     | Wireless LA                                                                                                    | N Card. Click Finish to exit the wizard.                                                                                                    |                                                                     |
|     |                                                                                                    |                                                                                                    |                                                                     |
|     |                                                                                                    |                                                                                                    |                                                                     |
|     |                                                                                                    |                                                                                                    |                                                                     |
|     |                                                                                                    |                                                                                                    |                                                                     |
|     |                                                                                                    |                                                                                                    |                                                                     |
|     |                                                                                                    |                                                                                                    |                                                                     |
|     | and the second second se |                                                                                                    |                                                                     |
|     |                                                                                                    | < Back Finish Cancel                                                                                                    |                                                                     |

# 3. Käyttö

### 3.1 Gigabyte Client Utility

Gigabyte Client Utilityn avulla voit muuttaa verkkosovittimen asetuksia ja katsoa liitännän tilan. Gigabyte Client Utility -kuvake näkyy tehtäväpalkissa, kun verkkosovitin on

liitetty. Kuvake näyttää myös liitetyn verkon signaalinvahvuuden neljällä vihreällä pienellä pisteellä.

Huom. Voit muuttaa ohjelman avulla asetuksia vain kun verkkosovitin on liitetty.

#### 3.2 Ohjelman toiminnot

#### Profile

Mahdollistaa käyttämiesi langattomien verkkojen profiilien tallentamisen. Luo uusi profiili napsauttamalla Add. Poista valittu profiili napsauttamalla Delete. Muokkaa valittua profiilia napsauttamalla Edit. Aktivoi valittu profiili napsauttamalla Activate.

#### Site Survey

Näyttää listan kaikista saatavilla olevista langattomista verkoista lähettyvilläsi. Merkitse verkko, johon haluat liittyä ja napsauta **Connect**.

| ofi | e List      |        |         |             |            |                |
|-----|-------------|--------|---------|-------------|------------|----------------|
| F   | rofile Name | SSID   | Channel | Authenticat | Encryption | Network        |
| Ŷ   | FON_AP      | FON_AP | Auto    | Open        | None       | Infrastructure |
|     |             |        |         |             |            |                |
|     |             |        |         |             |            |                |
|     |             |        |         |             |            |                |
|     |             |        |         |             |            |                |
|     |             |        |         |             |            |                |
|     |             |        |         |             |            |                |
|     |             |        |         |             |            |                |
|     |             |        |         |             |            |                |
|     |             |        |         |             |            |                |
|     |             |        |         |             |            |                |
| -   |             |        |         |             |            |                |
|     | Add         |        | Delete  | Edit        |            | Activate       |
|     |             |        |         | <u></u>     |            |                |

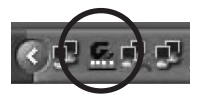

#### Link Status

Näyttää tietoja langattomasta liitännästä.

#### Statistics

Näyttää verkkosovittimella lähetettyjen ja vastaanotettujen tietojen tilastoja. Tyhjennä tilastot napsauttamalla **Reset Counter**.

#### About

Näyttää tietoja verkkosovittimesta, ajureista sekä TCP/IP-asetuksista.

#### 3.3 Langattomaan verkkoon liittyminen

Tämä on ainoastaan lyhyt käyttöohje, jonka tarkoituksena on auttaa sinua pääsemään alkuun! Pakkauksessa olevalla cd-levyllä on täydellinen englanninkielinen käyttöohje!

- 1. Valitse **Site Survey**-välilehti ja napsauta **Rescan**, niin laite etsii saatavilla olevia langattomia verkkoja.
- Merkitse verkko, johon haluat liittyä ja napsauta Add to Profile.

| SSID      | BSSID          | Si  | C | Encry  | Authe   | Network      |
|-----------|----------------|-----|---|--------|---------|--------------|
| FON_AP    | 00-18-84-19-4D | 10  | 1 | None   | Unknown | Infrastruct. |
| dlink     | 00-17-9A-DB-D7 | 10% | 1 | None   | Unknown | Infrastruct. |
| MyPlace   | 00-18-84-19-4D | 10  | 1 | TKIP:A | WPA-P   | Infrastruct. |
|           | 00-16-9D-CD-F6 | 10% | 2 | WEP    | Unknown | Infrastruct. |
| Maxtela   | 00-0D-88-98-07 | 5%  | 6 | WEP    | Unknown | Infrastruct. |
|           | 00-20-ED-08-5E | 10% | 6 | None   | Unknown | Infrastruct. |
| sibia     | 00-04-79-84-04 | 15% | 6 | WEP    | Unknown | Infrastruct. |
| hinet     | 00-02-6F-31-16 | 34% | 6 | None   | Unknown | Infrastruct. |
|           | 00-20-ED-08-58 | 5%  | 4 | None   | Unknown | Infrastruct. |
| KUO-HOME  | 00-0F-3D-3D-88 | 10% | 6 | WEP    | Unknown | Infrastruct. |
| EXTRA-LAN | 00-03-2F-0C-84 | 20% | 8 | None   | Unknown | Infrastruct. |
|           |                |     |   |        |         |              |
|           |                |     |   |        |         |              |

- 3. Näytöllä näkyy Configuration-välilehti, kun ikkuna on avattu.
- a. Profile Name. Valitse profiilin nimi, esimerkiksi koti tai toimisto.
- b. **SSID** Näyttää liitettävän verkon.
- PSM (Power Saving Mode) – Valitse haluatko, että verkkosovitin sulkee lähettimen automaattisesti, kun sitä ei käytetä (PSM), tai että lähetin on aktivoituna jatkuvasti (CAM).
- Network Type Valitse Infrastructure tai Ad Hoc verkon asetuksista riippuen.
- e. TX Power

Valitse lähettimen tehon vahvuus. Valittuna on Auto.

| Profile Name   | PROF1            |   | SSID      | ANY                | ~ |
|----------------|------------------|---|-----------|--------------------|---|
| PSM            | ntly Awake Mode] |   | () PSM (P | ower Saving Mode)  |   |
| Network Type   | Infrastructure   | ~ | TX Power  | Auto               | ~ |
| Preamble       | Auto             | v |           |                    |   |
| RTS Threshold  | •                |   |           | ∴ <b>2347</b> 2347 |   |
| Fragment Three | hold 256         |   |           | 2346 2346          |   |
|                |                  |   |           |                    |   |
|                |                  |   |           |                    |   |
|                |                  |   |           |                    |   |
|                |                  |   |           |                    |   |

- f. RTS Threshold Toiminto, joka ratkaisee Hidden Node -ongelman. "Hidden Node" tarkoittaa sitä, kun kaksi asemaa on liitetty samaan liityntäpisteeseen, mutta ne ovat toistensa kantaman ulkopuolella. Kun toiminto on valittuna, asemat eivät löydä toisiaan, eikä törmäyksiä tapahdu. Valittuna on OFF.
- g. **Fragment Threshold** Parantaa tiedonsiirtonopeutta, kun verkossa on ruuhkaa. Valittuna on **OFF**.

4. Valitse välilehti Authentication and Security.

#### a. Authentication Type

 Valitse keskusaseman käyttämä turvallisuustaso.
 "OPEN", "WPA", "WPA-PSK", "WPA2", "WPA2-PSK", "LEAP" tai "SHARED".

- b. Encryption Valitse salaustapa riippuen yllä olevasta valinnasta.
- WEP Key Valitse jokin neljästä WEP-avaimesta, jota käytetään WEP-turvaavaimena.
- d. Jotta voit asettaa WEPavaimen, sinun on annettava HEX- tai ASCII-avain, jota yhteyspiste/reititin vaatii.

| WPA Preshared Keu      |     |
|------------------------|-----|
|                        |     |
| с Wep Кеу              |     |
| ⊙ Key#1 Hex ✓ 64 bit   | • • |
| ◯ Key#2 Hex 🖌 🖌        | s 🗸 |
| ◯ Key#3 Hex 		 64 bit  | • • |
| ◯ Key#4 Hex 💌 🚺 64 bit | • • |
| Show Password          |     |

- 1) Valitse jokin neljästä WEP-avaimen asetuspaikasta.
- 2) Valitse Hex tai ASCII.
- Hex on turvallisempi kuin ASCII. Jos liityt Gigabyte-reitittimeen tai yhteyspisteeseen, voit valita vain Hex-vaihtoehdon.
- 4) Kirjoita salasana: Hex 26 merkkiä tai ASCII 13 merkkiä.
- 5) Tallenna asetukset napsauttamalla OK.
- Valitse Advanced-välilehti. Tässä välilehdessä asetetaan tiedonsiirron eri tiloja.

- A. Ongelma Liittyminen AP:hen (yhteyspiste) tai reitittimeen ei onnistu. Mahdollinen ratkaisu:
  - Varmista, että verkkokortissa ja yhteyspisteessä on asetettuna sama SSID.
  - Varmista, että verkkokortissa ja yhteyspisteessä on samat turvaasetukset. Varmista, että turva-avaimet täsmäävät, jos WEP tai WPA on aktivoituna.
  - Varmista, että verkkokortin MAC-osoite on lisätty yhteyspisteen sallittujen liitettyjen laitteiden listaan.
- B. Ongelma: Liittyminen liityntäpisteeseen/reitittimeen onnistuu, muttei Internet-liitäntään.

#### Mahdollinen ratkaisu:

- Varmista, että verkkokortissa ja yhteyspisteessä on samat turvaasetukset. Varmista, että turva-avaimet täsmäävät, jos WEP tai WPA on aktivoituna.
- Varmista, että tietokoneesi verkkoasetukset (IP-osoite, subnet mask, gateway sekä DNS) on asetettu oikein.
- Varmista mahdolliset web-selaimen proxy-asetukset.
- C. Ongelma: Huono yhteys/vastaanotto. Mahdollinen ratkaisu:
  - Sijoita tietokone sekä verkkokortti paikkaan, jossa metalliesineet, mikroaaltouuni tai muut langattomat laitteet eivät häiritse radioliikennettä.
  - Pienennä verkkokortin ja yhteyspisteen/reitittimen välistä etäisyyttä.

# 5. Kierrätys

Kierrätä tuote asianmukaisesti, kun poistat sen käytöstä. Kysy tarkempia kierrätysohjeita kuntasi jäteneuvonnasta.

# 6. Tekniset tiedot

#### Tekniset tiedot

Liitäntä USB 2.0 Virtalähde 5V USB-portista Virrankulutus Tx: 330mA, RX: 205mA Standardi 802.11n draft (alaspäin yhteensopiva standardin 802.11 b/g kanssa)

#### Langattomat tiedot

Taajuusalue 2412 ~ 2 484 MHz (paikallisten sääntöjen mukaisesti) Modulointi OFDM ja DSSS Modulointitekniikka 64QAM, 16QAM, QPSK, BPSK, CCK, DQPSK, DBPSK Tiedonsiirtonopeus Jopa 150 Mbps (auto fallback) Antoteho 14 dBM (54 Mbps), 18 dBm (11 Mbps) Vastaanottoherkkyys - 70 dBm (54 Mbps), - 85 dBm (11 Mbps) Antenni 1 sisäinen

#### Käyttöympäristö/Hyväksynnät

Hyväksynnät CE (Eurooppa), FCC part 15 (USA) Lämpötila-alueet 0 ~40 °C (käyttö), - 20 ~ 65 °C (säilytys) Ilmankosteus 10 % ~ 85 % (suhteellinen ilmankosteus)

#### Ohjelmistot

Ajurit Windows 2000/XP/Vista Turvallisuus 64/128-bittinen WEP, TKIP, AES, 802.1x, WPA ja WPA2 Verkkovierailu Portaaton verkkovierailu 802.11b/g –standardin mukaisesti yhteyspisteeseen/reitittimeen Statuksen näyttö Verkkostatuksen valvonta.

#### Muuta

Mitat 77,6 x 31,0 x 9,1 mm Paino 14 g Sertifioinnit FCC, CE ja NCC

#### Ota huomioon

- Muut samalla taajuudella toimivat langattomat laitteet voivat heikentää kantamaa.
- Lähettimen ja vastaanottimen väliset esteet vaikuttavat kaikkien langattomien laitteiden kantamaan (esim. betoniseinä heikentää signaalia huomattavasti kipsiseinää enemmän).

#### Ongelmatilanteissa voit kokeilla seuraavia keinoja

- Sammuta muut langattomat laitteet selvittääksesi aiheuttavatko ne ongelmia.
- Siirrä langattomia laitteita ja/tai lyhennä etäisyyttä ja poista lähettimen ja vastaanottimen väliset esteet (seinät, huonekalut tms.).

# **Declaration of Conformity**

# ()

Hereby, Clas Ohlson AB, declares that this wireless USB adapter,

#### 38-4444 GN-WB32L-RH

is in compliance with the essential requirements and other relevant provisions of Directive 1999/5/EC.

Article 3.1a (Safety): EN 60950 EMF/SAR 99/519/EC Council Recommendation Article 3.1b (EMC): EN 301489-1 EN 301489-17 Article 3.2 (Dadia): EN 20209

Article 3.2 (Radio): EN 300328

# € 0984 ()

Insjön, Sweden, January 2011

Klas Balkow President

Clas Ohlson, 793 85 Insjön, Sweden

#### Sverige

| Kundtjänst | Tel: 0247/445 00<br>Fax: 0247/445 09<br>E-post: kundtjanst@clasohlson.se |
|------------|--------------------------------------------------------------------------|
| Internet   | www.clasohlson.se                                                        |
| Post       | Clas Ohlson AB, 793 85 INSJÖN                                            |

#### Norge

| Kundesenter | Tlf.: 23 21 40 00<br>Faks: 23 21 40 80<br>E-post: kundesenter@clasohlson.no |
|-------------|-----------------------------------------------------------------------------|
| Internett   | www.clasohlson.no                                                           |
| Post        | Clas Ohlson AS, Postboks 485 Sentrum, 0105 OSLO                             |

#### Suomi

| Asiakaspalvelu | Puh: 020 111 2222<br>Sähköposti: info@clasohlson.fi |
|----------------|-----------------------------------------------------|
| Internet       | www.clasohlson.fi                                   |
| Osoite         | Clas Ohlson Oy, Annankatu 34–36 A, 00100 HELSINKI   |

#### **Great Britain**

|          | For consumer contact, please visit<br>www.clasohlson.co.uk and click on<br>customer service. |
|----------|----------------------------------------------------------------------------------------------|
| Internet | www.clasohlson.co.uk                                                                         |

# clas ohlson